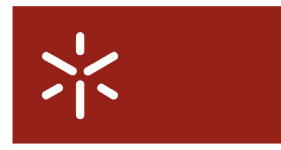

Campus de Gualtar 4710-057 Braga – P

**Universidade do Minho** Serviço de Comunicações

# Serviço de Wireless para Eventos Manual de Configuração

# Índice

| 1. | Windows Vista | . 2 |
|----|---------------|-----|
| 2. | Windows XP    | . 8 |
| 3. | MacOS         | 12  |

### 1. Windows Vista

Para ter conectividade à Internet sem fios deverá seguir os seguintes passos:

- 1. Clicar em Iniciar/Painel de Controle (Start/Control Panel).
- 2. Clicar em Rede e Internet (Network and Internet).

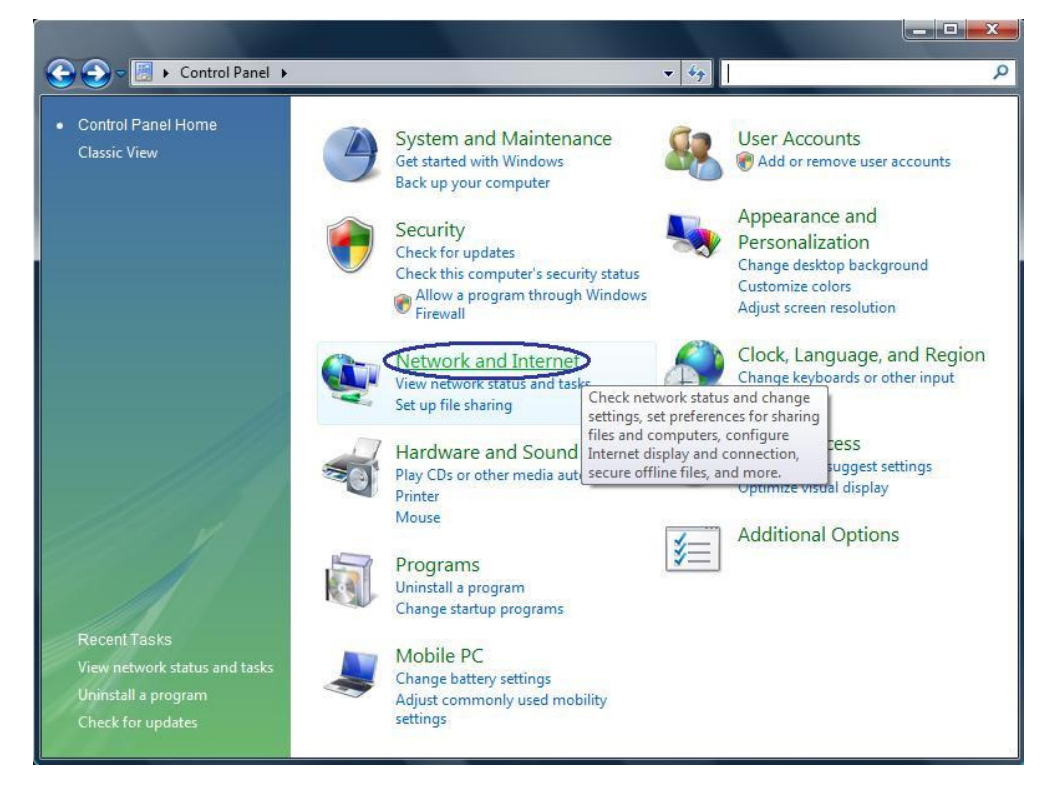

3. Clicar em Ligar a uma rede (Connect to a network).

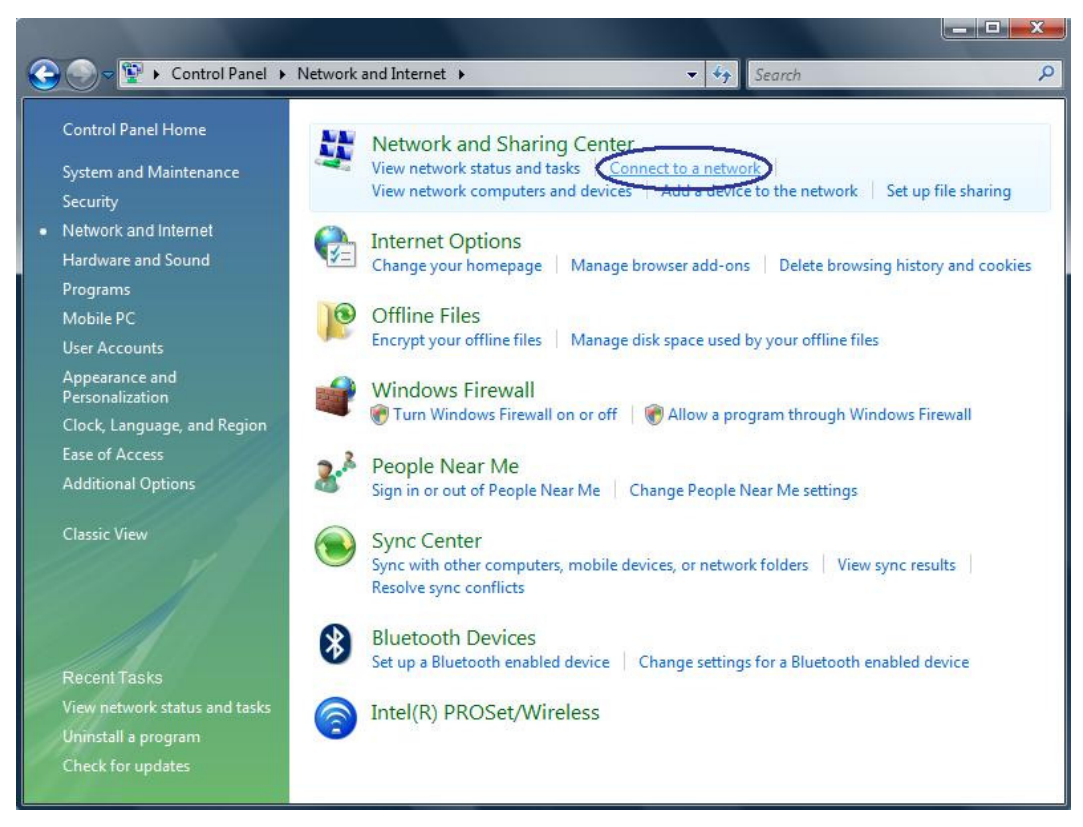

4. Clicar em Configurar uma ligação ou rede (Set up a connection or network).

| Connect to a network                                              | P Other Das |         |
|-------------------------------------------------------------------|-------------|---------|
| Select a network to connect to                                    |             |         |
| Show Wireless 🔻                                                   |             | ***<br> |
|                                                                   |             | E       |
|                                                                   |             |         |
|                                                                   |             | ÷       |
| Set up a connection or network<br>Open Network and Sharing Center |             |         |
|                                                                   | Connect     | Cancel  |

Seleccionar Ligar manualmente a uma rede sem fios (*Manualyy connect to a wireless network*).
Clicar em Seguinte (*Next*).

| Choos | e a connection option                                                                                                    |   |
|-------|----------------------------------------------------------------------------------------------------|---|
|       | Connect to the Internet<br>Set up a wireless, broadband, or dial-up connection to the Internet.                                      |   |
| ø     | Set up a wireless router or access point<br>Set up a new wireless network for your home or small business.                           | = |
|       | Manually connect to a wireless network<br>Choose this to connect to a hidden network or create a new wireless profile.               |   |
| 4     | Set up a wireless ad hoc (computer-to-computer) network<br>. Set up a temporary network for sharing files or an Internet connection. | _ |
| 0     | Set up a dial-up connection<br>Connect through a dial-up connection to the Internet.                                                 |   |

6. Preencher a informação necessária <u>exactamente</u> de acordo com a figura seguinte.

| Manually connect to a    | vireless network                       |                    |
|--------------------------|----------------------------------------|--------------------|
| Enter mormation for t    | a IIM creater                          |                    |
| Network name:            | e-onvi-eventos                         |                    |
| Security type:           | No authentication (Open)               | •                  |
| Encryption type:         | None                                   | *                  |
| Security Key/Passphrase: |                                        | Display characters |
| Save this network for a  | l users of this computer               |                    |
| Save this network for n  | ne only                                |                    |
| Start this connection a  | utomatically                           |                    |
| 🔽 Connect even if the ne | twork is not broadcasting              |                    |
| Warning: If you select   | this option, your computer's privacy i | might be at risk.  |
|                          |                                        | Next Cance         |

Clicar em Seguinte (Next).

7. Clicar em Ligar a (Connect to). A partir deste momento encontra-se ligado à rede "e-UMeventos".

| ∧ آلکه ( | anually connect to a wireless network                                                           |       |
|----------|-------------------------------------------------------------------------------------------------|-------|
| Succes   | ssfully added e-UM-eventos                                                                      |       |
| *        | Connect to<br>Open the "Connect to a network" dialog so I can connect.                          |       |
| •        | Change connection settings<br>Open the connection properties so that I can change the settings. |       |
|          |                                                                                                 |       |
|          |                                                                                                 | Close |

| Show       | All                  | 4.   |
|------------|----------------------|------|
| Wireless N | etwork Connection    | · ·  |
| - <b></b>  | UM-eventos Connected | Ute. |
|            |                      |      |

8. De seguida, deverá abrir o seu *browser* de Internet. Assim que tentar aceder a um site irá surgir um pedido de autenticação, conforme as imagens seguintes documentam. Clique em "Clique para efectuar o login / Click to login" e, posteriormente, introduza o par username/password que lhe foi disponibilizado. <u>Terá de permitir o aparecimento de janelas de "pop-up".</u>

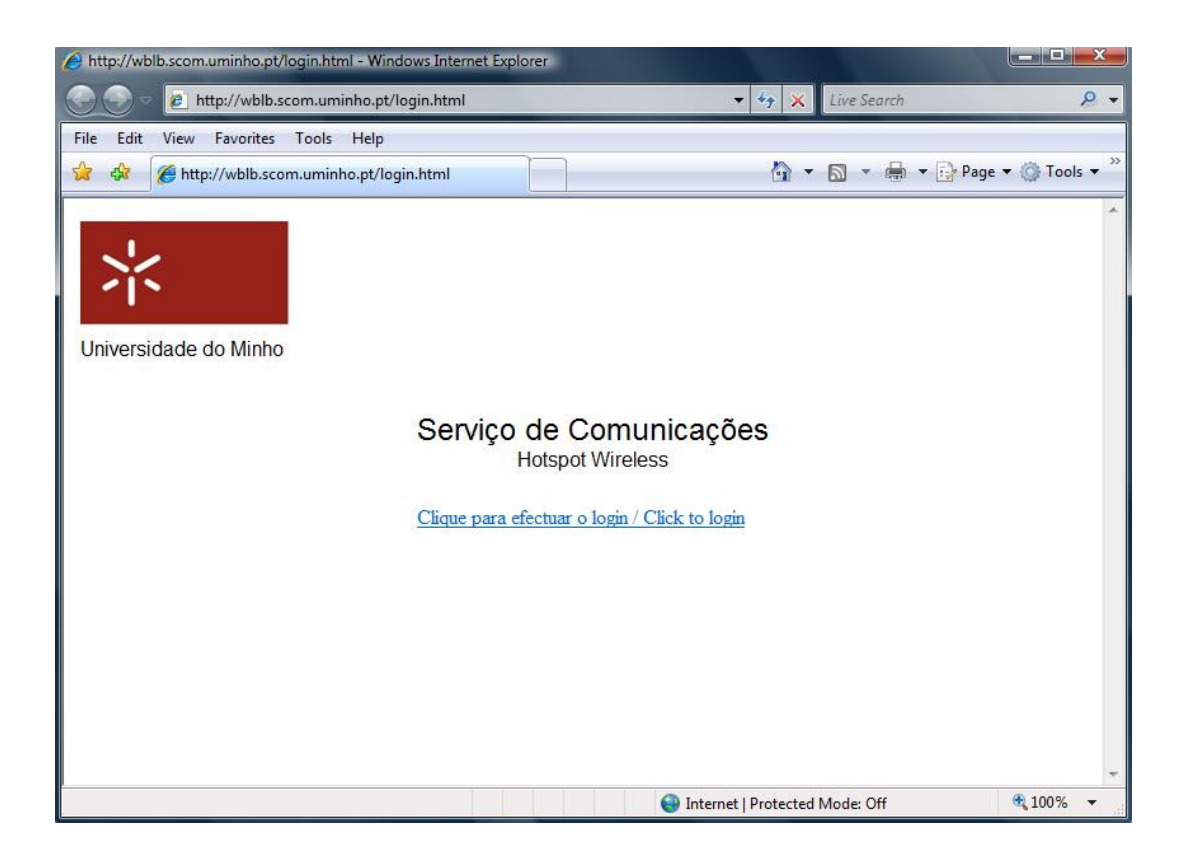

| Hotspot Login - Windows Internet Explorer |                            |                       |                  | • 😑 🗖 📈         |
|-------------------------------------------|----------------------------|-----------------------|------------------|-----------------|
| 🚱 💿 🔻 🙋 https://wblb.scom.uminho.pt/cg    | gi-bin/hotspotlogin.cgi?re | s=notyet&uam 🔻 🔒 🍫 🗙  | Live Search      | ۍ ۾             |
| File Edit View Favorites Tools Help       |                            |                       |                  |                 |
| 😪 🍄 🏉 Hotspot Login                       |                            |                       | 🔹 🔝 🔹 🖶 🔹 🔂 Page | e 🔻 🍈 Tools 👻 🥍 |
|                                           | Hotspor                    | t Login               |                  | ŕ               |
|                                           | Log                        | in                    |                  |                 |
|                                           |                            |                       |                  |                 |
|                                           |                            |                       |                  |                 |
|                                           |                            |                       |                  |                 |
|                                           |                            | 😜 Internet   Protecte | ed Mode: Off     | <b>@</b> 100% - |

9. Depois de efectuada a autenticação com sucesso, o utilizador é redireccionado para o site que pretende visitar e aparece uma pequena janela suplementar que confirma a ligação ao Hotspot Wireless. Não deverá fechar esta janela.

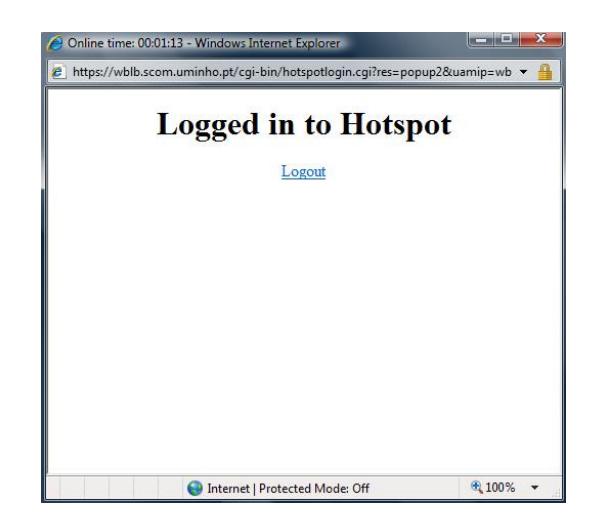

10. Quando desejar terminar a ligação, clique em **logout** (imagem acima). Irá ser-lhe apresentada uma confirmação do fim da ligação ao Hotspot Wireless.

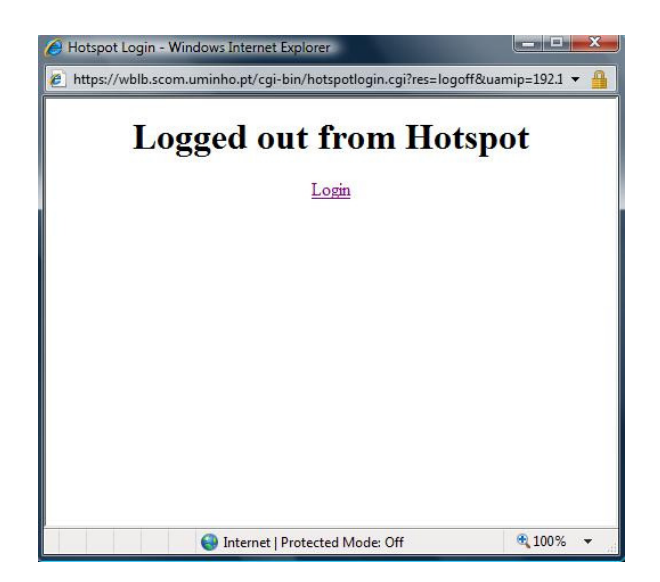

### 2. Windows XP

Para ter conectividade à Internet sem fios deverá seguir os seguintes passos:

- 1. Clicar em Iniciar/Painel de Controle (Start/Control Panel).
- Clicar em Ligações de Rede (*Network Connections*).Clicar com o botão direito do rato em cima do ícone que representa a placa de rede sem fios e seleccionar Propriedades (*Properties*).
- 3. Escolher o separador Redes sem fios (*Wireless Networks*). Clicar em Adicionar (Add).

| 🕹 Wireless Network Connection Properties 🛛 🔗 🔀                                                                            |
|----------------------------------------------------------------------------------------------------|
| General Wireless Networks Advanced                                                                                        |
| Use Windows to configure my wireless network settings                                                                     |
| Available networks:                                                                                                    |
| To connect to, disconnect from, or find out more information<br>about wireless networks in range, click the button below. |
| View Wireless Networks                                                                                                    |
| Preferred networks:<br>Automatically connect to available networks in the order listed<br>below:                          |
| Move up                                                                                                    |
| Move down                                                                                                    |
| Add   Remove   Properties     Learn about setting up wireless network configuration.   Advanced                           |
| OK Cancel                                                                                                    |

4. A figura seguinte indica como deve ser acrescentada a nova rede sem fios "e-UM-eventos".

| Association Authentication Connection<br>Network name (SSID): e-UM-eventos<br>Wireless network key |   |
|----------------------------------------------------------------------------------------------------|---|
| Network name (SSID): e-UM-eventos                                                                  |   |
| ┌─ Wireless network key                                                                            |   |
|                                                                                                    |   |
| This network requires a key for the following:                                                     |   |
| Network Authentication: Open                                                                       | • |
| Data encryption: Disabled                                                                          | • |
| Network key:                                                                                       |   |
| Confirm network key:                                                                               |   |
| Key index (advanced):                                                                              |   |
| The key is provided for me automatically                                                           |   |

- 5. No caso de surgir a opção "Ligar mesmo que a rede não esteja a difundir" seleccione-a.
- 6. Clicar em Ok até fechar todas as janelas entretanto abertas.
- 7. A partir deste momento encontra-se ligado à rede "e-UM-eventos".

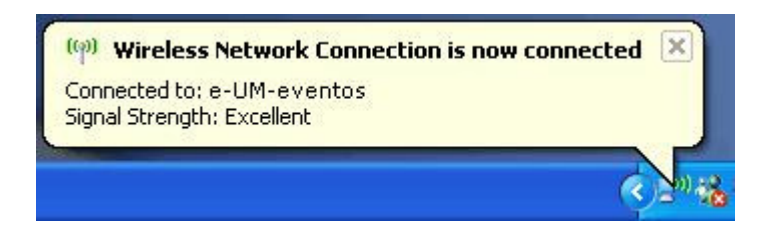

8. De seguida, deverá abrir o seu *browser* de Internet. Assim que tentar aceder a um site irá surgir um pedido de autenticação, conforme as imagens seguintes documentam. Clique em "Clique para efectuar o login / Click to login" e, posteriormente, introduza o par username/password que lhe foi disponibilizado. <u>Terá de permitir o aparecimento de janelas de "pop-up".</u>

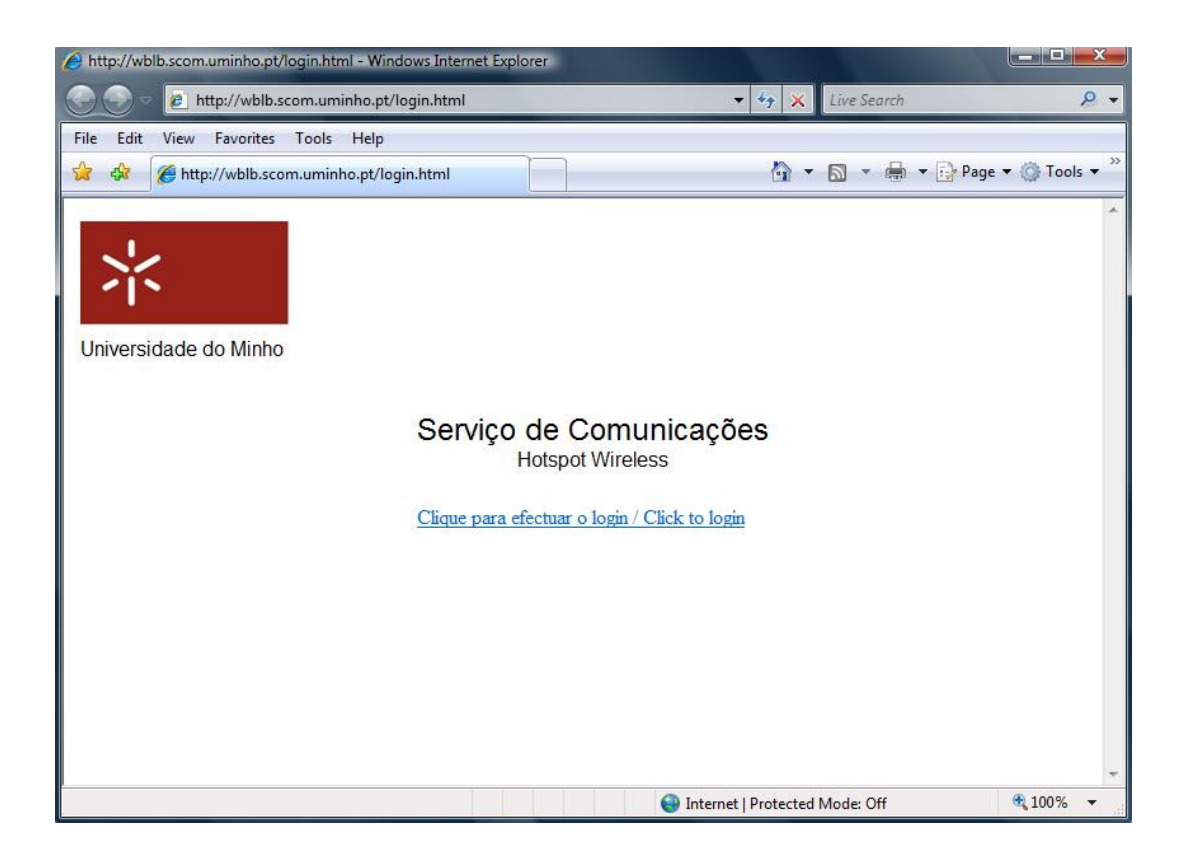

| Hotspot Login - Windows Internet Explorer |                            |                       |                  | • 😑 🗖 📈         |
|-------------------------------------------|----------------------------|-----------------------|------------------|-----------------|
| 🚱 💿 🔻 🙋 https://wblb.scom.uminho.pt/cg    | gi-bin/hotspotlogin.cgi?re | s=notyet&uam 🔻 🔒 🍫 🗙  | Live Search      | ۍ ۾             |
| File Edit View Favorites Tools Help       |                            |                       |                  |                 |
| 😪 🍄 🏉 Hotspot Login                       |                            |                       | 🔹 🔝 🔹 🖶 🔹 🔂 Page | e 🔻 🍈 Tools 👻 🥍 |
|                                           | Hotspor                    | t Login               |                  | ŕ               |
|                                           | Log                        | in                    |                  |                 |
|                                           |                            |                       |                  |                 |
|                                           |                            |                       |                  |                 |
|                                           |                            |                       |                  |                 |
|                                           |                            | 😜 Internet   Protecte | ed Mode: Off     | <b>@</b> 100% - |

9. Depois de efectuada a autenticação com sucesso, o utilizador é redireccionado para o site que pretende visitar e aparece uma pequena janela suplementar que confirma a ligação ao Hotspot Wireless. Não deverá fechar esta janela.

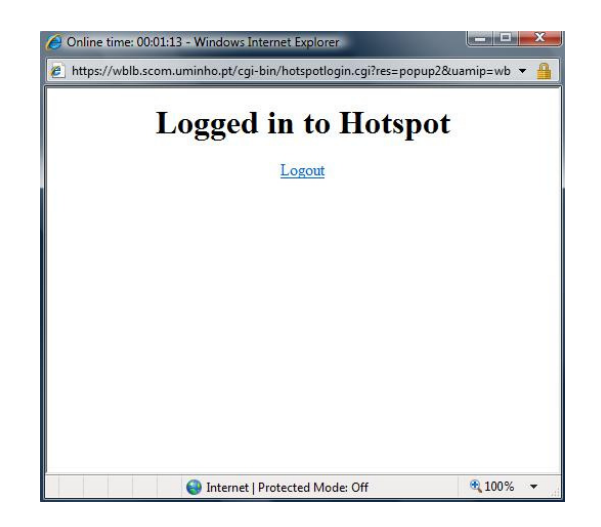

10. Quando desejar terminar a ligação, clique em **logout** (imagem acima). Irá ser-lhe apresentada uma confirmação do fim da ligação ao Hotspot Wireless.

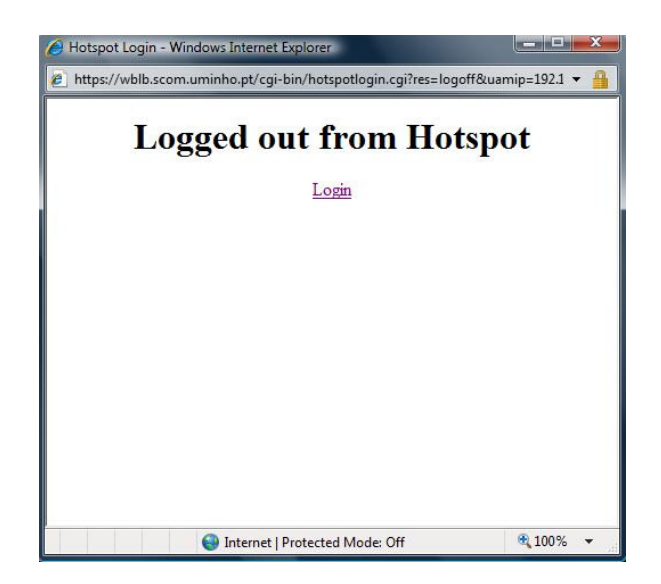

### 3. MacOS

Para ter conectividade à Internet sem fios deverá seguir os seguintes passos:

1. Clicar em Airport. Seleccionar Aceder a outra rede.

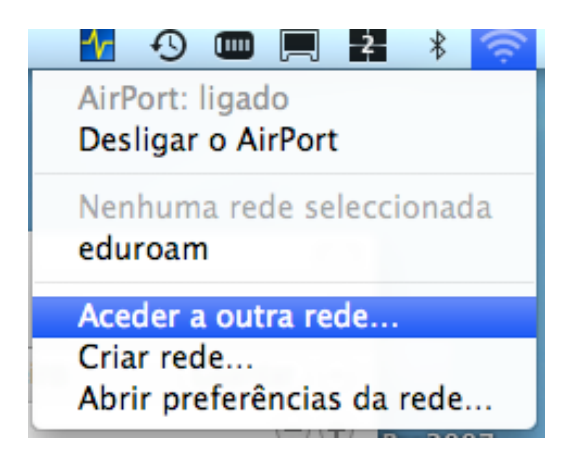

2. A figura seguinte indica como deve ser acrescentada a nova rede sem fios "e-UM-eventos".

| Digite o nome da rede.                                                                                                    |  |  |  |  |  |  |  |  |
|----------------------------------------------------------------------------------------------------|--|--|--|--|--|--|--|--|
| Digite o nome da rede a que deseja aceder e depois digite a<br>palavra-passe, se for necessário. É ainda possível clicar em<br>"Mostrar redes", para consultar uma lista com as redes<br>disponíveis. |  |  |  |  |  |  |  |  |
| Nome da rede: e-UM-eventos                                                                                                    |  |  |  |  |  |  |  |  |
| Segurança: Nenhuma 🛟                                                                                                    |  |  |  |  |  |  |  |  |
| 🗹 Memorizar esta rede                                                                                                    |  |  |  |  |  |  |  |  |
| Mostrar redes Cancelar Aceder                                                                                                    |  |  |  |  |  |  |  |  |

3. Clicar em Aceder.

4. De seguida, deverá abrir o seu *browser* de Internet. Assim que tentar aceder a um site irá surgir um pedido de autenticação, conforme as imagens seguintes documentam. Clique em "Clique para efectuar o login / Click to login" e, posteriormente, introduza o par username/password que lhe foi disponibilizado. <u>Terá de permitir o aparecimento de janelas de "pop-up"</u>.

|                          | <b>•</b> ••••••••••••••••••••••••••••••••••• | htt         | tp://wblb.sc                 | com.uminh             | o.pt/login      | .html    |                  |            |             |          |
|--------------------------|----------------------------------------------|-------------|------------------------------|-----------------------|-----------------|----------|------------------|------------|-------------|----------|
| ■ ► C ≈ + (              | 🔊 http://wbl                                 | b.scom.     | uminho.pt/lo                 | ogin.html             |                 |          | • (Q. G          | ogle       |             |          |
| Index of /dheld/vpnc-o   | osx Apple                                    | Sapo        | Google Maps                  | YouTube               | http://wv       | vwMA-    | 368.pdf          | Wiki pédia | Notícias 🔻  | Popular▼ |
| http://wblb.scom.uminho  |                                              |             |                              |                       |                 |          |                  |            |             |          |
| Universidade do Minho    |                                              |             |                              |                       |                 |          |                  |            |             |          |
|                          |                                              | Se          | e <b>rviço d</b><br>Ho       | le Com<br>otspot Wire | iunica<br>eless | ções     |                  |            |             |          |
|                          |                                              | <u>Clic</u> | que para efe                 | ctuar o log           | in / Click t    | to login |                  |            |             |          |
|                          |                                              |             |                              |                       |                 |          |                  |            |             |          |
|                          |                                              |             |                              |                       |                 |          |                  |            |             |          |
| 000                      |                                              |             | Hots                         | spot Login            |                 |          |                  |            |             |          |
|                          | https://wblb                                 | .scom.un    | nin <mark>ho.pt/cgi</mark> - | -bin/hotspot          | tlogin.cgi?re   | es 😳 🗠 🤇 | <b>λ</b> ≁ Googl | e          |             |          |
| Index of /dheld/vpnc-osx | Apple Sa                                     | ipo Goo     | ogle Maps - Y                | YouTube ht            | ttp://www.      | MA-368   | .pdf Wil         | kipédia No | tícias 🔻 Po | pular 🔻  |
| Hotspot Login            |                                              |             |                              |                       |                 |          |                  |            |             |          |
|                          |                                              | ]           | Hotsp                        | ot La                 | gin             |          |                  |            |             |          |
|                          |                                              | U           | sername:                     | username_do_          | evento          |          |                  |            |             |          |
|                          |                                              | Р           | assword:                     |                       |                 |          |                  |            |             |          |
|                          |                                              |             | (                            | Login                 |                 |          |                  |            |             |          |
|                          |                                              |             |                              |                       |                 |          |                  |            |             |          |
|                          |                                              |             |                              |                       |                 |          |                  |            |             |          |
|                          |                                              |             |                              |                       |                 |          |                  |            |             |          |

 Depois de efectuada a autenticação com sucesso, o utilizador é redireccionado para o site que pretende visitar e aparece uma pequena janela suplementar que confirma a ligação ao Hotspot Wireless. Não deverá fechar esta janela.

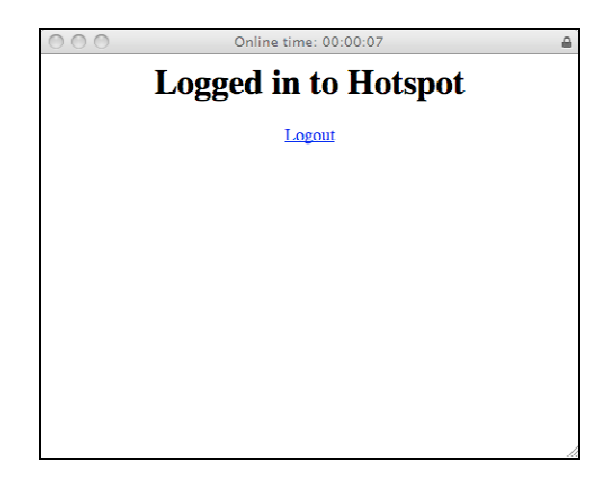

6. Quando desejar terminar a ligação, clique em **logout** (imagem acima). Irá ser-lhe apresentada uma confirmação do fim da ligação ao Hotspot Wireless.

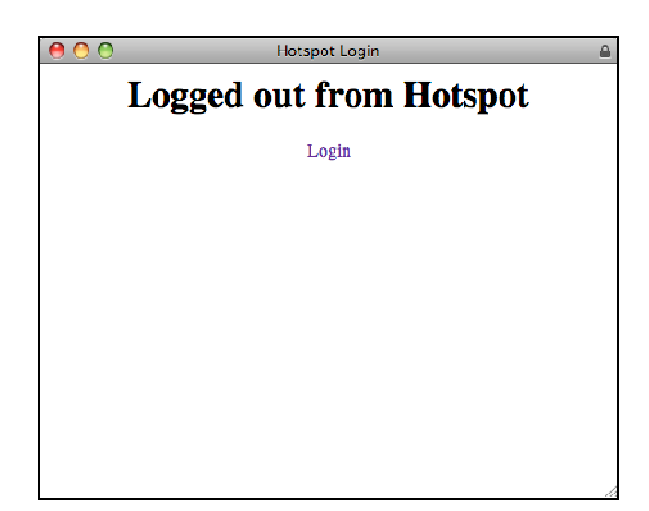